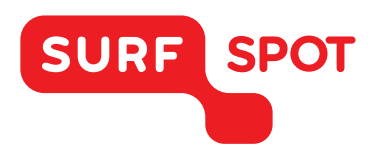

## SMART DEALS FOR EDUCATION.

# INSTALLATIEHANDLEIDING

Adobe Premiere Elements & Photoshop Elements 14 - Voor Mac

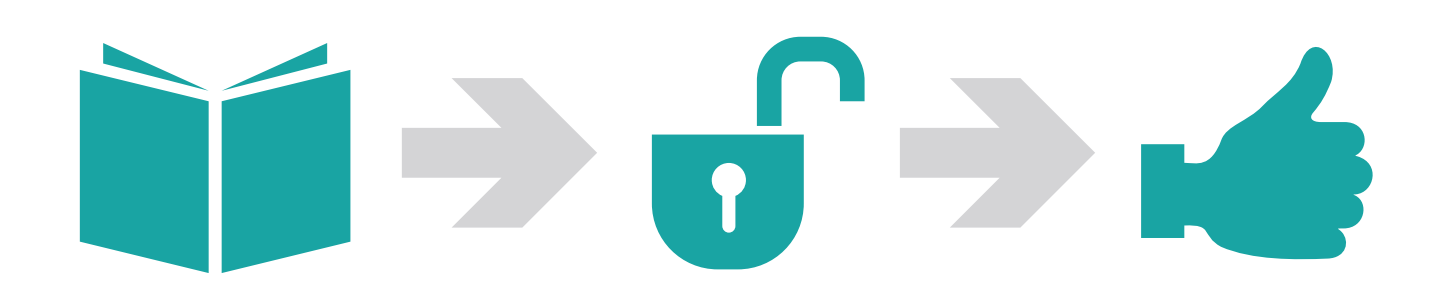

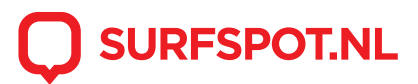

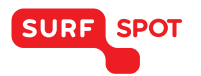

### SMART DEALS FOR EDUCATION.

Klik allereerst op de downloadlink in je productkluis. Je zult dan in een scherm terecht komen waar je de Secure Download Manager (SDM) en het downloadbestand (SDX) kunt downloaden.

| Downloadinstructies                                       |                                                             | Teal selectoren: Nederlands (Nederland) •         |
|-----------------------------------------------------------|-------------------------------------------------------------|---------------------------------------------------|
| Download & installeer de Secure<br>Download Manager (SDM) | Uw bestellingspakket (.SDX-bestand)<br>downloaden en openen | Hebt u hulp nodig?<br>FAQ's (veelgestelde vragen) |
| SDM downloaden                                            | Download .SDX                                               |                                                   |

Begin met het downloaden van 1. De Secure Download Manager. Dit programma zal zich vervolgens op je computer installeren. Hiermee kun je het .SDX bestand van stap 2 gaan installeren.

Download vervolgens het .SDX bestand naar je computer. Dit bestand zal zich na het openen downloaden in de Secure Download Manager. In dit scherm kun je vervolgens de verschillende programma's gaan downloaden.

| 13.0. Mar.                                                                            |                                                                                                    |
|---------------------------------------------------------------------------------------|----------------------------------------------------------------------------------------------------|
|                                                                                       |                                                                                                    |
|                                                                                       |                                                                                                    |
| CS6                                                                                   |                                                                                                    |
|                                                                                       |                                                                                                    |
| Adobe CS6 Bundle - Faculty/Staff - Windows - SM (                                     | Aultilanguage)                                                                                                    |
| Basistoegangsgarantie (1 maand) - Inbegrepen<br>Verloopt 2016-05-22 (31 dagen tegoed) |                                                                                                    |
| Adobe Captivate 9                                                                     |                                                                                                    |
| Download gereed                                                                       | Download starten ()                                                                                                    |
| Groothe: 4 GB                                                                         |                                                                                                    |
| Adobe Presenter 10                                                                    |                                                                                                    |
| Download gereed                                                                       | Download starten                                                                                                    |
| Grouthe: 3 GB                                                                         |                                                                                                    |
| Adobe Photoshon Elements 14                                                           |                                                                                                    |
| Adobe Photoshop Elements 14 for Windows 32-bit (English)                              |                                                                                                    |
| Download gereed                                                                       | Download starten                                                                                                    |
| Groothe: 168                                                                          |                                                                                                    |
| Adobe Photoshop Elements 14 for Windows 64-bit (English)                              |                                                                                                    |
| Download gereed                                                                       | Download starton                                                                                                    |
| Grouthe: 1 GB                                                                         | and the second second s |
| Adobe Premiere Flements 14                                                            |                                                                                                    |
| Adobe Premiere Elements 14 for Windows 32-bit (English)                               |                                                                                                    |
| Download gereed                                                                       | Download starten                                                                                                    |
| Grootie: 1GB                                                                          |                                                                                                    |
| Adobe Premiere Elements 14 for Windows 64-bit (English)                               |                                                                                                    |
| Phylophylic and a second                                                              | Download status                                                                                                    |

In deze handleiding zullen we als voorbeeld het programma Adobe Photoshop Elements installeren. De rest van de programma's werkt hierin hetzelfde. Na het aanklikken van deze download zal de installatiemap van Adobe Photoshop Elements 14 zich bevinden op je computer. Klik hierin vervolgens op het .dmg installatiebestand

|   |                                 | Adobe Photoshop Elements 14 for Mac |
|---|---------------------------------|-------------------------------------|
| ï | Naam                            | ^                                   |
| I | PhotoshopElements_14_WWEFDJ.dmg |                                     |
| 1 |                                 |                                     |

Er zal zich nu een map ontvangen waarin het bestand 'install' te vinden is. Klik dit aan om de installatie te voltooien.

| (1) # ####               | 1 1 · · · · · · · · · · · · · · · · · ·                                                                                                    |             |                        |          |           |  |  |
|--------------------------|----------------------------------------------------------------------------------------------------|-------------|------------------------|----------|-----------|--|--|
|                          | Photostory Elements 14                                                                                                    |             |                        | Igadatum |           |  |  |
|                          |                                                                                                    |             |                        | 3 59:14  |           |  |  |
| adobe pho                | toshon elements                                                                                                    | 14          |                        |          |           |  |  |
| acone buo                | eternents                                                                                                    | Adobe Photo | shop Elements 14       | -        |           |  |  |
|                          | Naat                                                                                                    |             | Beverkingsstatum       | Groate   | Soort     |  |  |
|                          | Image: Image: |             | 29 suplatue 2015 04:41 | 1.1.1    | Map       |  |  |
|                          | 📫 instali                                                                                                    |             | 20 augustus 2015 04:41 | 2,7 MB   | Pesgramma |  |  |
| Adobe Photoshup Elements | packages                                                                                                    |             | 28 suguitus 2015 04:41 |          | Map       |  |  |
| 38                       | + E payloads                                                                                                    |             | 26 augustus 2015 04:41 |          | Mas       |  |  |
|                          |                                                                                                    |             |                        |          |           |  |  |
|                          |                                                                                                    |             |                        |          |           |  |  |
|                          |                                                                                                    |             |                        |          |           |  |  |
|                          |                                                                                                    |             |                        |          |           |  |  |
|                          |                                                                                                    |             |                        |          |           |  |  |
|                          |                                                                                                    |             |                        |          |           |  |  |
|                          |                                                                                                    |             |                        |          |           |  |  |
|                          |                                                                                                    |             |                        |          |           |  |  |
|                          |                                                                                                    |             |                        |          |           |  |  |
|                          |                                                                                                    |             |                        |          |           |  |  |
|                          |                                                                                                    |             |                        |          |           |  |  |

SURF SPOT

Na deze installatie zal Adobe je vragen het programma te activeren. Klik hiervoor op 'Installeren. Ik heb dit product aangeschaft".

**SMART DEALS FOR EDUCATION.** 

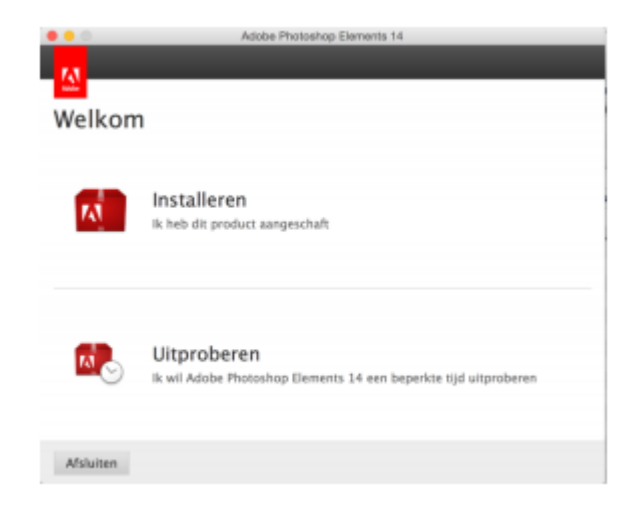

Adobe zal je vervolgens vragen in te loggen met je Adobe-Id. Je kunt in dit scherm een account aanmaken of je aanmelden met een bestaand account. Mocht je dit account nog niet hebben, dan zul je er dus een moeten aanmaken.

| E-mailadree              | Panathan                        |              |
|--------------------------|---------------------------------|--------------|
| E-manaores               |                                 |              |
| Wachtwoord               |                                 |              |
| Nederland                |                                 |              |
| 🔲 Blijf op de hoogte var | Adobe-producten en -services. M | eer informat |
| 1                        | INSCHRIJVEN                     |              |
| Hebt                     | al een Adobe ID? Aanmeiden      |              |

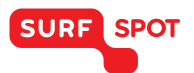

### SMART DEALS FOR EDUCATION.

Na het aanmelden kun je de licentie invoeren om het programma te activeren. Gebruik hiervoor het serienummer uit de productkluis op de website. LET OP! Voor elk programma geldt een ander serienummer.

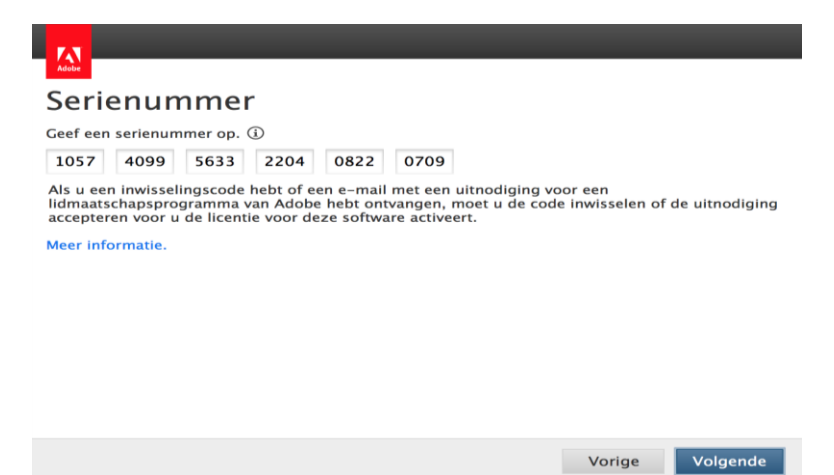

Voer het serienummer in en klik op volgende. Hierna is een scherm te zien waarin je de taal kunt instellen. Je kunt hier ook een map kiezen waarnaar je het programma wilt installeren. Klik vervolgens op de knop 'installeren'.

| Opties                                                               |        |                                                          |
|----------------------------------------------------------------------|--------|----------------------------------------------------------|
| Adobe Photoshop Elements 14                                          | 2,8 GB | Klik op een productnaam<br>om de opties aan te<br>passen |
| Totale installatie:Taal:Locatie:English (North America)/Applications | 2,8 GB | 53,7 GB beschikbaar                                      |
|                                                                      |        | Vorige Installeren                                       |

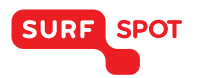

### SMART DEALS FOR EDUCATION.

| Installatie is voltooid                                                                                                    |
|----------------------------------------------------------------------------------------------------|
| Adobe Photoshop Elements 14 is geïnstalleerd en is klaar voor gebruik.                                                                                                    |
| Ga naar <a href="http://www.adobe.com/go/adobemembership_nl">http://www.adobe.com/go/adobemembership_nl</a> als u dit product of uw andere legitieme Adobe-software wilt beheren. |
| Mijn Adobe   Zelfstudievideo's                                                                                                    |
|                                                                                                    |
|                                                                                                    |
|                                                                                                    |
|                                                                                                    |
|                                                                                                    |
|                                                                                                    |
| Sluiten Nu starten                                                                                                    |

De installatie is nu voltooid. Je kunt nu met het programma aan de slag! Je kunt deze stappen herhalen om ook de andere programma's uit de bundel in gebruik te nemen.

We hopen dat je installatie goed is gelukt en dat je prettig met het product kunt werken. Mocht je nog vragen hebben over de installatie of over het gebruik van het product dan kun je contact opnemen met onze klantenservice info@surfspot.nl.

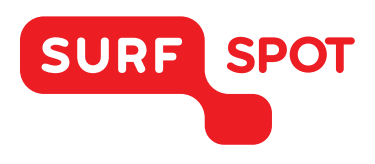

# $SMART \\ DEALS FOR \\ EDUCATION.$

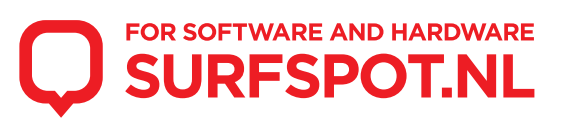